## AdmiCash – Configuration pour la décompte TVA avec un taux de taxe de solde

### <u>1. Ajustement de la TVA au 01.01.202424 pour les installations d'AdmiCash</u> <u>existantes (nouvelles installations page 5)</u>

- Les taux de TVA pour le taux de taxation du solde seront augmentés au 01.01.2024.
- Ce document décrit la procédure dans AdmiCash pour effectuer ce changement de taux de taxe. Merci de suivre attentivement ce document.

#### Archive:

Idéalement, vous devriez archiver tous les exercices fiscaux jusqu'à 2021 inclus.

Pour ce faire, procédez comme suit:

- Sélectionnez "Maintenance des données Réorganiser".
- Sélectionnez ensuite "Maintenance des données Sauvegarde des données" et créez une sauvegarde des données.
- Sélectionnez maintenant "Maintenance des données Archiver".
- La boîte de dialogue de saisie s'affiche.
- Entrez la fin de l'année fiscale dans le champ " Archiver au ". Le champ "Archiver du" ne peut pas être modifié. Le début de l'année fiscale est automatiquement spécifié.

| Archiver société                              | ×              |
|-----------------------------------------------|----------------|
| Période de l'archive<br>Archiver d <u>u</u> : | 01.01.2009     |
| Archiver <u>a</u> u:                          | 31.12.2009     |
| <u>D</u> K                                    | <u>F</u> ermer |

|                         | Archiver société                                                                          | Х  |
|-------------------------|-------------------------------------------------------------------------------------------|----|
|                         | Période de l'archive<br>Archiver d <u>u</u> : 01.01.202<br>Archiver <u>a</u> u: 31.12.202 | 21 |
| Répétition jusqu'en2021 | <u> </u>                                                                                  |    |

 Après l'archivage, vous trouverez une archive pour chaque exercice. Vous pouvez ouvrir ces archives, afficher, imprimer les données et créer des évaluations.
 Cependant, la modification des données n'est plus possible.

| AdmiCash-Support              |                                       |
|-------------------------------|---------------------------------------|
| Hand Écritures                | 🛓 🥪 Archive 01.2009 - 12.2009         |
| Paiements                     | 🗄 🅪 Archive 01.2010 - 12.2010         |
| 🗄 🛅 Traitement de l'ordre     | + 🔗 Archive 01.2011 - 12.2011         |
| Evaluation                    | Archive 01,2012 - 12,2012             |
| 🗄 🔂 Données de base           | Archive 01 2012 - 12 2012             |
| 🗄 📇 Maintenance des données   | Archive 01:2013 - 12:2013             |
| 🖹 Réorganiser                 |                                       |
| 🖹 Sauvegarde de données       | 🚊 🅪 Archive 01.2015 - 12.2015         |
| 🖹 Transfert de données        | 🗄 😔 Archive 01.2016 - 12.2016         |
| 🖹 Archiver                    | Archive 01.2017 - 12.2017             |
| 🗄 🥪 Archive 01.2009 - 12.2009 | Archive 01 2018 - 12 2018             |
| 🗄 🥪 Archive 01.2010 - 12.2010 |                                       |
| 🗄 🥪 Archive 01.2011 - 12.2011 | I I I I I I I I I I I I I I I I I I I |
| 🗄 🥪 Archive 01.2012 - 12.2012 | I 1010 Kasse Euro [EUR]               |
| 🗄 🥪 Archive 01.2013 - 12.2013 | 🔜 🖹 1020 Test Import                  |
| 🗄 🥪 Archive 01.2014 - 12.2014 | 🖹 1025 Bank A                         |
| 🗄 🥪 Archive 01.2015 - 12.2015 |                                       |
| 🕀 🏈 Archive 01.2016 - 12.2016 | E) 1050 Bank D                        |
| 🕀 🏈 Archive 01.2017 - 12.2017 |                                       |
| 🕀 🏈 Archive 01.2018 - 12.2018 | 🖹 Transfert de données                |
| 🕀 😔 Archive 01.2019 - 12.2019 | Evaluation                            |
| 🕀 😔 Archive 01.2020 - 12.2020 | Données de base                       |
| ⊕ 🥪 Archive 01.2021 - 12.2021 |                                       |

#### Préparation:

- Dans le tableau des codes de TVA, vous devez entrer les nouveaux tarifs. Ces entrées peuvent être faites en 2023.
- Démarrer AdmiCash. Ouvrez la société et sélectionnez le menu "Données de base -Code TVA". Le tableau est affiché.

| R | MWSt-Code |   |                    |     |          |      |        |                              |
|---|-----------|---|--------------------|-----|----------|------|--------|------------------------------|
|   | MWSt-C    | ۸ | Bezeichnung        | Art | \$<br>\$ | Satz | MWSt-K | 🗲 Gültig ab                  |
| • | 35        |   | Umsatz inkl. 0.60% | UI  |          | 0.60 | 2001   | 2011                         |
|   | 36        |   | Umsatz inkl. 5.10% | UI  |          | 5.10 | 2001   | 2011                         |
|   |           |   |                    |     |          |      |        |                              |
|   |           |   |                    |     |          |      |        | Bisherige Steuersätze müssen |
|   |           |   |                    |     |          |      |        | gültig ab 2011 enthalten.    |
|   |           |   |                    |     |          |      |        |                              |
| - |           |   |                    |     |          |      |        |                              |
| - |           |   |                    |     |          |      |        |                              |
|   |           |   |                    |     |          |      |        |                              |
|   |           |   |                    |     |          |      |        |                              |
|   |           |   |                    |     |          |      |        |                              |
|   |           |   |                    |     |          |      |        |                              |
| - |           |   |                    |     |          |      |        |                              |
| - |           |   |                    |     |          |      |        |                              |
|   |           |   |                    |     |          |      |        |                              |
|   |           |   |                    |     |          |      |        |                              |
|   |           |   |                    |     |          |      |        |                              |

 Remarque: Veuillez supprimer toutes les lignes de code TVA qui contiennent encore d'anciens taux de taxe. Il ne devrait y avoir qu'une ou deux entrées avec les taux d'imposition actuels. Si "Valable à partir de " est vide, ouvrez la boîte de dialogue de saisie en double-cliquant sur la ligne, activez "Taux d'imposition valable à partir du 01.01.2011" et cliquez sur "OK" pour enregistrer les informations.

| 35                |                                                                                                    |                                                                                                    |
|-------------------|----------------------------------------------------------------------------------------------------|----------------------------------------------------------------------------------------------------|
| UI 💌              | Umsatz inkl.                                                                                                    |                                                                                                    |
| 0.60              | 🔽 Steuersatz                                                                                                    | gültig ab 01.01.2011                                                                                                    |
| 2001              |                                                                                                    |                                                                                                    |
| Umsatz inkl. 0.   | 60%                                                                                                    |                                                                                                    |
| 9 / 2010 wechse   | In                                                                                                    |                                                                                                    |
| gültig bis 2009 a | ktivieren                                                                                                    | <u>0</u> K                                                                                                    |
| gültig ab 2010 al | ktivieren                                                                                                    | Schliessen                                                                                                    |
|                   | Bit           UI           0.60           2001           Umsatz inkl. 0.           9 / 2010 wechse           gültig bis 2009 a           gültig bis 2009 a | UI     Umsatz inkl.       UI     Umsatz inkl.       0.60     V Steuersatz       2001     Umsatz inkl.       Umsatz inkl.     0.60%       9/ 2010 wechseln     gültig bis 2009 aktivieren       gültig ab 2010 aktivieren     gültig ab 2010 aktivieren |

• Sélectionnez la première ligne et appuyez sur le bouton droit de la souris sur cette ligne et sélectionnez "Dupliquer" (ou directement avec le clavier Ctrl + D).

| MWSt-C         A Bezeichnung         Art                                                                                                    |
|----------------------------------------------------------------------------------------------------|
| 35         Umsatz inkl. 0.60%         Div         0.60         2011           36         Umsatz inkl. 5.10%         Erfassen         2001         2011           Aendern         2001         2011         2011 |
| Löschen  Duplizieren  Suchen  Spalten  Gitternetz                                                                                                    |

• La boîte de dialogue est affichée.

| Mehrwertsteuer-                                                 | Code                 |                         | ×                 |
|-----------------------------------------------------------------|----------------------|-------------------------|-------------------|
| <u>M</u> WSt-Code:<br>MWSt- <u>A</u> rt:<br>MWSt- <u>S</u> atz: | 37<br>UI •<br>0.60   | Neuer C<br>Umsatz inkl. | ode eingeben      |
| MWSt- <u>K</u> onto:                                            | 2001                 | Mar                     | kierung entfernen |
| <u>B</u> ezeichnung:                                            | Umsatz inkl. 0.6     | 60%                     |                   |
| MWSt-Art 200                                                    | )9 / 2010 wechsel    | n                       |                   |
| C MWSt-Ar                                                       | t gültig bis 2009 ak | ktivieren               | <u>0</u> K        |
| MWSt-Ar                                                         | t gültig ab 2010 ak  | tivieren                | Schliessen        |
|                                                                 |                      |                         |                   |

- Saisissez un nouveau code TVA et un nouveau taux de taxe. Supprimer la coche "Taux d'imposition valable à partir du 01.01.2011". Enregistrez les informations avec [OK].
   Remarque: Si nécessaire, contactez votre bureau de fiducie pour des nouveaux codes de TVA.
- Si vous avez deux taux de taxe, répétez la procédure pour le deuxième taux de taxe.
- Important : Saisissez ou dupliquez le nouveau code TVA même si le taux de taxe reste le même (0,1%, 0,6%). Cela garantit que le champ de formulaire correct est affiché pour les montants sur le décompte (322/323 et 332/333).
- Vous pouvez trouver les nouveaux taux de taxe nette ici.
- Le tableau TVA doit alors comporter 2 ou 4 entrées.

| R | MWSt-Code |                    |     |         |      |        |                 |  |
|---|-----------|--------------------|-----|---------|------|--------|-----------------|--|
|   | MWSt-C    | Bezeichnung        | Art | \$<br>¢ | Satz | MWSt-K | \$<br>Gültig ab |  |
| • | 35        | Umsatz inkl. 0.60% | UI  |         | 0.60 | 2001   | 2011            |  |
|   | 36        | Umsatz inkl. 5.10% | UI  |         | 5.10 | 2001   | 2011            |  |
|   | 37        | Umsatz inkl. 0.60% | UI  |         | 0.60 | 2001   |                 |  |
|   | 38        | Umsatz inkl. 5.30% | UI  |         | 5.30 | 2001   |                 |  |
|   |           |                    |     |         |      |        |                 |  |
|   |           |                    |     |         |      |        |                 |  |
| - |           |                    |     |         |      |        |                 |  |
|   |           |                    |     |         |      |        |                 |  |
|   |           |                    |     |         |      |        |                 |  |
|   |           |                    |     |         |      |        |                 |  |
|   |           |                    |     |         |      |        |                 |  |
|   |           |                    |     |         |      |        |                 |  |
|   |           |                    |     |         |      |        |                 |  |
|   |           |                    |     |         |      |        |                 |  |
|   |           |                    |     |         |      |        |                 |  |
|   |           |                    |     |         |      |        |                 |  |
|   |           |                    |     |         |      |        |                 |  |
|   |           |                    |     |         |      |        |                 |  |
|   |           |                    |     |         |      |        |                 |  |

#### Ajuster les données de base en janvier 2024:

- Certaines des données de base contiennent des codes de TVA proposés pour l'enregistrement, les paiements et la facturation. Les données de base suivantes contiennent des codes de TVA:
  - Plan comptable
  - Texte d'écriture
  - o Paiement de base
  - o Ordres permanents
  - Article de base
- Pour assurer la disponibilité de nouveaux codes TVA à partir de janvier 2018, il est conseillé de remplacer les précédents.

- Idéalement, tout d'abord enregistrer l'année 2017, puis remplacez les codes TVA précédents avec de nouveaux. Pour AdmiCash version débiteur, les codes de TVA doivent être remplacés avant de créer de nouveaux documents / factures.
- AdmiCash été étendu à une nouvelle fonctionnalité qui simplifie la recherche et le remplacement des codes de TVA.
- Démarrer AdmiCash et ouvrez la (a) société. Sélectionnez le menu "Données de base – Remplacer code TVA...".

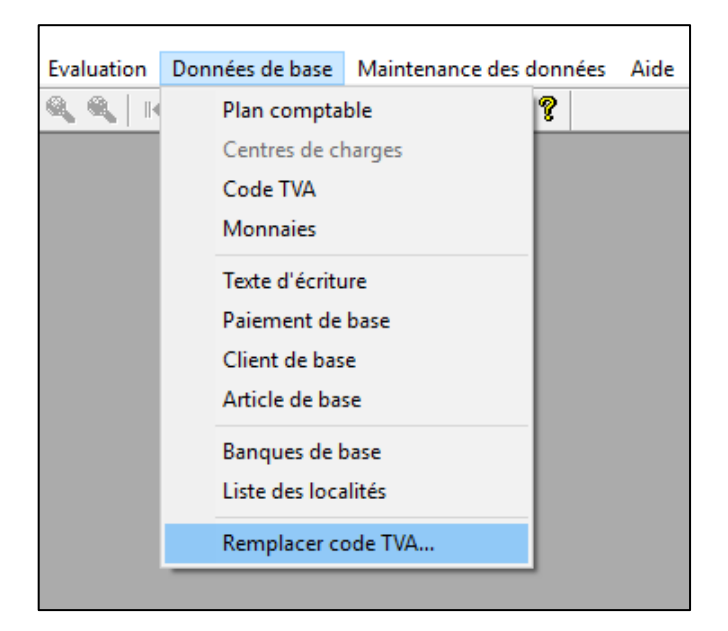

• La boîte de dialogue pour la rechercher et le remplacer le code TVA est affichée.

| MWSt-Code suchen ur                              | nd ersetzen         | ×       |
|--------------------------------------------------|---------------------|---------|
| <u>N</u> ach MWSt-Code suc<br>Durch MWSt-Code er | chen:<br>setzen: 37 |         |
|                                                  | Gefunden            | Ersetzt |
| Kontenplan:                                      | 0                   | 0       |
| Buchungstexte:                                   | 0                   | 0       |
| Zahlungsstamm:                                   | 0                   | 0       |
| Daueraufträge:                                   | 0                   | 0       |
| Artikelstamm:                                    | 0                   | 0       |
| <u>S</u> tart                                    | Schlies             | sen     |

- Entrez un code de TVA pour rechercher et remplacer, ou sélectionnez-en un dans la table IVA.
- Cliquez sur [Début]. Le code TVA est maintenant recherché dans les données de base et remplacé par le nouveau.
- Répétez cette procédure pour tous les codes TVA et toutes les sociétés.

Provenance: Administration fédérale des contributions: Info TVA 19.

# 2. Mise en place de la TVA à partir du 01.01.2024 pour les nouvelles installations

- Sélectionnez Données de base Code TVA. Un tableau vide s'affiche.
- Sélectionnez "Traiter Nouveau".

| Datei | Bearbeiten Ansicht   | Format | Extras | Fenster | Hilfe                                              |
|-------|----------------------|--------|--------|---------|----------------------------------------------------|
| ۷ ا   | Erfassen             | Strg+E |        |         | 🔍 🔍   स स र र स स   🗟 📾   🕅 🤋                      |
|       | Aendern              | Strg+A | ×      |         |                                                    |
| ₽     | Löschen              | Strg+L | ^      |         |                                                    |
|       | Duplizieren          | Strg+D |        |         |                                                    |
| ē. Į  | Suchen               | Strg+S |        |         | K MWSt-Code                                        |
| ė 🎸   | binz Guido           |        | -11    |         | MWSt-C A Bezeichnung Art + Satz MWSt-K + Gültig ab |
| ÷.    | Duchungen            |        |        |         |                                                    |
| ÷     | Zahlungen            |        |        |         |                                                    |
| ۲     | 📋 Auftragsbearbeitur | ng     |        |         |                                                    |
| Ē     | 🔄 Auswertungen       |        |        |         |                                                    |

• Saisissez le code TVA, le type de TVA "UI", le taux d'imposition et le compte TVA. " Taux d'imposition valable à partir du 01.01.2011" ne doit pas être activé. Enregistrez les informations avec OK.

| Mehrwertsteuer-      | Code X                                        |
|----------------------|-----------------------------------------------|
|                      |                                               |
| <u>M</u> WSt-Code:   | u530                                          |
| MWSt- <u>A</u> rt:   | UI Umsatz inkl.                               |
| MWSt- <u>S</u> atz:  | 5.30 Steuersatz gültig ab 01.01.2011          |
| MWSt- <u>K</u> onto: | Darf nicht aktiviert sein!                    |
| <u>B</u> ezeichnung: | Umsatz inkl. 5.30%                            |
| MWSt-Art 200         | 9 / 2010 wechseln                             |
| C MWSt-Ar            | t gültig bis 2009 aktivieren                  |
| MWSt-Ari             | gültig ab 2010 aktivieren S <u>c</u> hliessen |
| L                    |                                               |

• Le tableau TVA ne peut contenir qu'une seule ou deux entrées au maximum.

| MWSt-Code |   |                    |     |          |      |        |                 |  |
|-----------|---|--------------------|-----|----------|------|--------|-----------------|--|
| MWSt-C    | 1 | Bezeichnung        | Art | \$<br>\$ | Satz | MWSt-K | \$<br>Gültig ab |  |
| u060      |   | Umsatz inkl. 0.60% | UI  |          | 0.60 | 2001   |                 |  |
| u530      |   | Umsatz inkl. 5.30% | UI  |          | 5.30 | 2001   |                 |  |
|           |   |                    |     |          |      |        |                 |  |
|           |   |                    |     |          |      |        |                 |  |
|           |   |                    |     |          |      |        |                 |  |
|           |   |                    |     |          |      |        |                 |  |

• Ceci termine la configuration de la TVA pour le taux de taxe sur le solde.